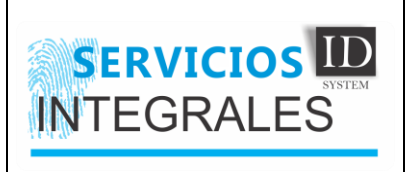

## INSTRUCTIVO CORRECCIÓN DE NEGRO EN FOTOGRAFÍAS

 Primero nos vamos a ir a Panel de control > Disposotivos e impresoras, identificamos la impresora, damos click derecho sobre la impresora y selecionamos preferencias de impresión, nos muestra lo siguiente:

|             |                    | la Valores predeterminados de impresión de Zebra ZXP Series 7 USB Card Pri 🗙    |  |  |  |
|-------------|--------------------|---------------------------------------------------------------------------------|--|--|--|
| or          | de impres          | Card Setup Encoding Black Panel (K) Optimization Color (YMC) Optimization About |  |  |  |
|             | 🖶 Prop             | Card options                                                                    |  |  |  |
|             |                    | Card source Feeder cartridge V                                                  |  |  |  |
|             | Gen                | Card destination Output hopper ~                                                |  |  |  |
|             | © Sie              | Image size Default Size (1006 * 640 pixels) V                                   |  |  |  |
|             | ODis               | Printing options                                                                |  |  |  |
|             | Priorie            | Orientation Landscape V Front Back                                              |  |  |  |
|             |                    | Print on both sides Yes Ves aver a                                              |  |  |  |
|             | Contro             | Rotate 180° Both V                                                              |  |  |  |
|             |                    | Copies 1                                                                        |  |  |  |
|             | Imp                | Print front image on back side No $\checkmark$ Test Print                       |  |  |  |
| _           | C                  | Ribbon info and options                                                         |  |  |  |
|             | ۲                  | Ribbon type Ribbon combination                                                  |  |  |  |
| oft<br>ht [ | Olm                | YMCKOK YMCKO Front / K Back V                                                   |  |  |  |
|             | De                 | Front K Back K Front Back   extraction extraction Overlay Overlay               |  |  |  |
|             | 🗹 İm               | Laminator info and options                                                      |  |  |  |
|             |                    | Laminator Dual sided Lamination mode Any ~                                      |  |  |  |
|             | <mark>∕ H</mark> a | Top laminate 1 mil full clear top                                               |  |  |  |
|             | Valo               | Bottom laminate 1 mil full clear bot                                            |  |  |  |
|             |                    | Laminate only                                                                   |  |  |  |
| L           |                    | ZXP Toolbox Restore Defaults                                                    |  |  |  |
|             |                    | Aceptar Cancelar Aplicar Ayuda                                                  |  |  |  |

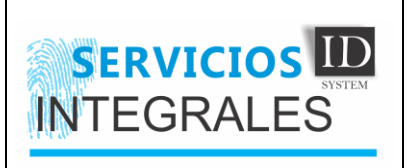

## INSTRUCTIVO CORRECCIÓN DE NEGRO EN FOTOGRAFÍAS

2. Vamos a seleccionar la opción que nos dice "Fron K extraction" y nos mostrara las siguientes configuraciones:

| lect black pan                                     | el extraction type        | Apply black extraction on |   |
|----------------------------------------------------|---------------------------|---------------------------|---|
| ) Disable black                                    | extraction                | Black text                |   |
| ) Print YMC co                                     | mposite and K black       | Black graphics            |   |
| Drint all black                                    | ا حفدام م                 | Black bitmaps             |   |
| Print al Diaci                                     | ( uala                    | Color bitmaps             |   |
| ack extraction                                     | from color images         |                           |   |
| et limits on RG                                    | B values defined as black | ck (0 to 25):             |   |
| R 🛛 📕                                              |                           |                           |   |
| G 🖸 া 📂                                            |                           |                           |   |
| в 💽 🖿                                              |                           |                           |   |
| Area manage                                        |                           |                           |   |
| O Defined ar                                       | eas O Except define       | ed areas 💿 Full card      |   |
| Orientation                                        | Landscape 🛛 🗸             |                           |   |
| Units                                              | inches $\vee$             | 1                         |   |
|                                                    |                           |                           |   |
| X dimension                                        | 0.00                      |                           |   |
| X dimension<br>X offset                            | 0.00                      | <mark>□</mark><br>¤       |   |
| X dimension<br>X offset<br>Y dimension             | 0.00                      | □<br>∞                    | I |
| X dimension<br>X offset<br>Y dimension<br>Y offset | 0.00                      | □<br>¤                    |   |
| X dimension<br>X offset<br>Y dimension<br>Y offset | 0.00<br>0.00<br>0.00      |                           |   |
| X dimension<br>X offset<br>Y dimension<br>Y offset | 0.00                      | □                         |   |
| X dimension<br>X offset<br>Y dimension<br>Y offset | 0.00                      | □<br>▼<br>                |   |

Dejaremos seleccionada la opción "Print all balck data", vamos a quitar el check de la opción "Color bitmaps" y por último dejaremos la opción "Full card" seleccionada, finalmente damos en "OK".

Posteriormente nos iremos a la opción "Color (YMC) Optimization" en preferencias de impresión Así:

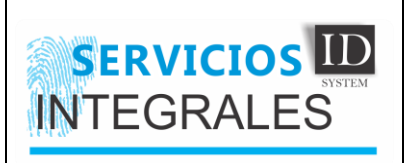

## INSTRUCTIVO CORRECCIÓN DE NEGRO EN FOTOGRAFÍAS

3. Vamos a dejar la configuración tal cual aparece en la siguiente imagen:

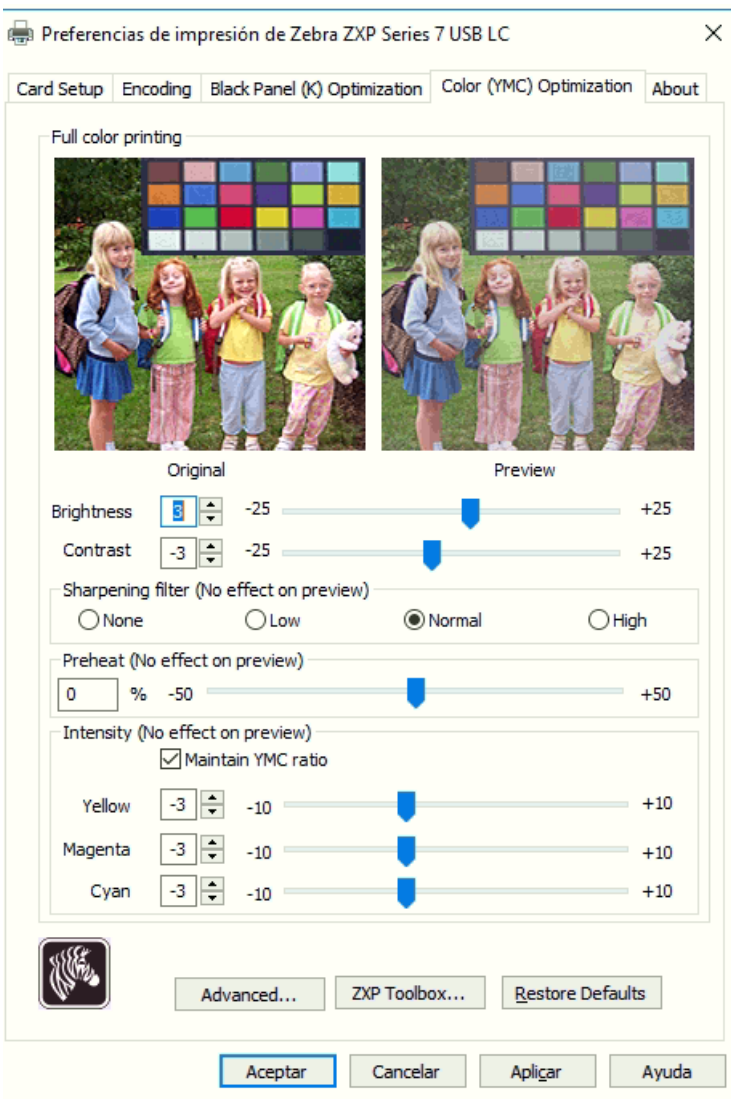